# 技術ノート KGTN 2012101101

## 現象

[ExPack] サーバ (Windows) の「コンピューターSID」を確認する方法は?

### 説明

コマンドプロンプトで whoami /user というコマンドを実行して下さい. 下記の例 (実行結果の例)の下線が付いた部分が「コンピューターSID」です.

#### ...

### 補 足

弊社ツール GGExpLic.exe で簡単に確認することが出来ます. 詳細は技術ノート KGTN#2012101901 をご 覧下さい.

| GGExpLic  |                                          |
|-----------|------------------------------------------|
| コンピュータ名   | DEV-WS2003R2                             |
| コンピュータSID | S-1-5-21-485081294-2086566107-3316438306 |
|           |                                          |

Last reviewed: Oct 11, 2012 Status: DRAFT Ref: KB314828, KGTN#2012101901 Copyright © 2012 kitASP Corporation